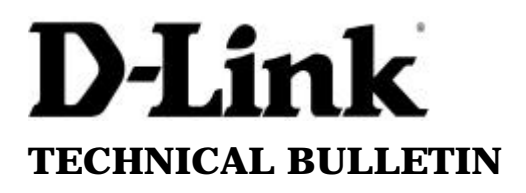

**D-Link** (Europe) Ltd.

4<sup>th</sup> Floor Merit House Edgware Road London NW9 5AB U.K. Tel: +44-208-731 5555 Fax: +44-208-731 5511

## How to Install D-Link Print Server in the Microsoft Windows XP TCP/IP environment

To create a TCP/IP remote printer Microsoft TCP/IP printing support must be installed. The procedure is as follows.

1. To start the Add Printer Wizard, Go into Start → Go into Control Panel → Printers and Faxes. Click on Add a printer.

| 🍓 Printers and Faxes        |                            |        |
|-----------------------------|----------------------------|--------|
| File Edit View Favorite:    | <u>T</u> ools <u>H</u> elp |        |
| 🕝 Back + 🕥 + 🏂              | 🔎 Search 🌾 Folders 🛛 🎹 🗸   |        |
| Address 🦓 Printers and Faxe | 5                          | 💌 🛃 Go |
| Printer Tasks               | *                          |        |
| Add a printer               |                            |        |
| Set up faxing               |                            |        |
|                             |                            |        |
| See Also                    | *                          |        |
| 7 Troubleshoot printing     |                            |        |
| 🧑 Get help with printing    |                            |        |
| Other Places                | *                          |        |
| 🚱 Control Panel             |                            |        |
| Scanners and Cameras        |                            |        |
| My Documents                |                            |        |
| 🔠 My Pictures               |                            |        |
| 😼 My Computer               |                            |        |
|                             | •                          |        |

2. The 'Add printer wizard' should then come up. Click Next.

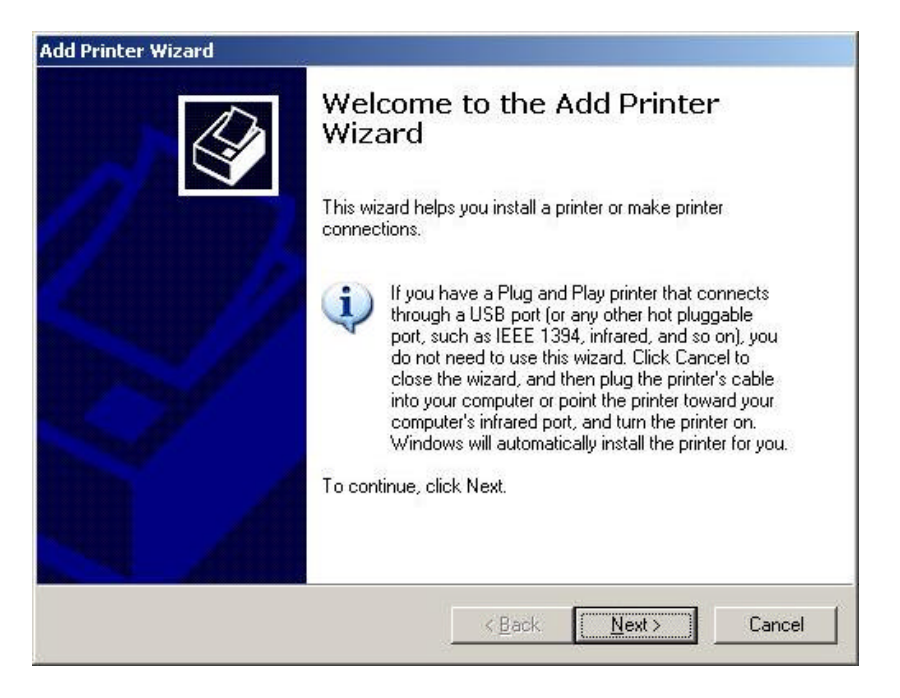

3. Select 'Local printer attached to this computer' and untick 'Automatically detect and install my Plug n Play printer' as the printer will not be plugged in directly to the PC. Click Next.

| Local or Network Printer                                         | af adapted to set out    |               | L |
|------------------------------------------------------------------|--------------------------|---------------|---|
| The wizard needs to know which type                              | or printer to set up.    |               | 1 |
| Select the option that describes the pr                          | inter you want to use:   |               |   |
| Local printer attached to this comp                              | outer                    |               |   |
| Automatically detect and instal                                  | I my Plug and Play prir  | iter          |   |
| <ul> <li>A network printer, or a printer attac</li> </ul>        | ned to another compu     | iter          |   |
| To set up a network printer th<br>use the "Local printer" option | nat is not attached to a | print server, |   |
|                                                                  |                          |               | 0 |

4. The wizard will then ask you to Select a Printer Port. Select 'Create a new port'. Select Standard TCP/IP Port. Click Next.

| Lomputers communicate                         | with printers through ports.                                                                         |
|-----------------------------------------------|----------------------------------------------------------------------------------------------------|
| Select the port you want j<br>new port.       | your printer to use. If the port is not listed, you can create a                                     |
| C Use the following port                      | LPT1: (Recommended Printer Port)                                                                     |
| Note: Most computer<br>The connector for this | s use the LPT1: port to communicate with a local printer.<br>s port should look something like this: |
| dax.                                          |                                                                                                    |

5. The 'Add Standard TCP/IP Printer Port Wizard' should then come up. Click Next.

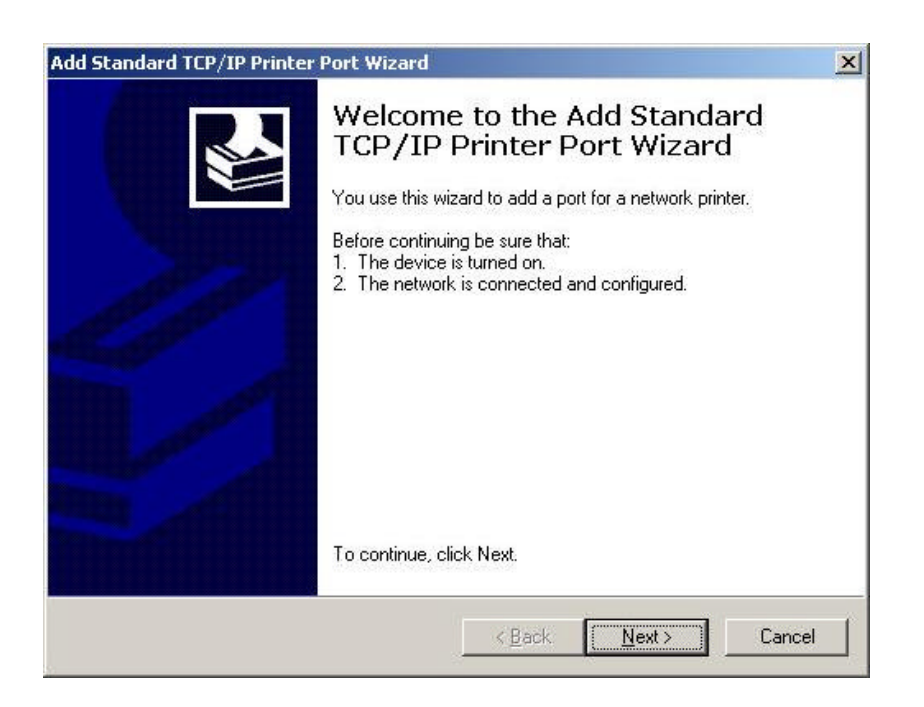

6. Specify the IP address of the print server. An arbitrary 'Port name' will be generated by default and this is based on the IP address specified. Please use different names if you are installing multiple ports for the print server like the DP-100/300. This is because Windows XP will only allow a unique 'Port Name'. You can use something like i.e. 192.168.0.10\_P1, 192.168.0.10\_P2, etc. Click Next.

| Add Port                       | Constant of Constant of Consta |       |
|--------------------------------|----------------------------------------------------------------------------------------------------|-------|
| For which device do you wan    | to add a port?                                                                                                    |       |
| Enter the Printer Name or IP a | ddress, and a port name for the desired de                                                                                                    | vice. |
| Printer Name or IP Address:    | 192.168.0.10                                                                                                    |       |
| Port Name:                     | IP_192.168.0.10                                                                                                    |       |
|                                |                                                                                                    |       |
|                                |                                                                                                    |       |
|                                |                                                                                                    |       |
|                                |                                                                                                    |       |
|                                |                                                                                                    |       |
|                                |                                                                                                    |       |

7. The wizard will then ask for Additional Port Information. Select Custom and then click on Settings.

| The device is not found on the network. Be sure that:<br>1. The device is turned on.<br>2. The network is connected.<br>3. The device is properly configured.<br>4. The address on the previous page is correct.<br>1. Fyou think the address is not correct, click Back to return to the previous page. Then correct<br>the address and perform another search on the network. If you are sure the address is correct<br>select the device type below.<br>Device Type | The device is not found on the network. Be sure that:           1. The device is turned on.           2. The network is connected.           3. The device is properly configured.           4. The address on the previous page is correct.           f you think the address is not correct, click Back to return to the previous page. Then correct he address and perform another search on the network. If you are sure the address is correct select the device type below.           Device Type           © Standard Generic Network Card | Additional Por<br>The device                                                  | rt Information Required<br>could not be identified.                                                                                                    | N.                               |
|----------------------------------------------------------------------------------------------------|----------------------------------------------------------------------------------------------------|-------------------------------------------------------------------------------|----------------------------------------------------------------------------------------------------|----------------------------------|
| <ol> <li>The device is turned on.</li> <li>The network is connected.</li> <li>The device is properly configured.</li> <li>The address on the previous page is correct.</li> <li>If you think the address is not correct, click Back to return to the previous page. Then correct he address and perform another search on the network. If you are sure the address is corrested the device type below.</li> </ol>                                                      | <ul> <li>The device is turned on.</li> <li>The network is connected.</li> <li>The device is properly configured.</li> <li>The address on the previous page is correct.</li> <li>f you think the address is not correct, click Back to return to the previous page. Then correct he address and perform another search on the network. If you are sure the address is correct select the device type below.</li> <li>Device Type</li> <li>Standard Generic Network Card</li> <li>Settings</li> </ul>                                               | The device is no                                                              | ot found on the network. Be sure that:                                                                                                    |                                  |
| <ul> <li>The device is properly configured.</li> <li>The address on the previous page is correct.</li> <li>If you think the address is not correct, click Back to return to the previous page. Then correct address and perform another search on the network. If you are sure the address is correct select the device type below.</li> </ul>                                                                                                    | The device is properly configured.     The address on the previous page is correct.     fyou think the address is not correct, click Back to return to the previous page. Then correct     he address and perform another search on the network. If you are sure the address is correct     relect the device type below.     Device Type                                                                                                    | 1. The device i                                                               | is turned on.                                                                                                    |                                  |
| 4. The address on the previous page is context. If you think the address is not correct, click Back to return to the previous page. Then correct address and perform another search on the network. If you are sure the address is correct, the device type below. Device Type                                                                                                    | <ul> <li>A The address on the previous page is conect.</li> <li>If you think the address is not correct, click Back to return to the previous page. Then correct he address and perform another search on the network. If you are sure the address is correct select the device type below.</li> <li>Device Type</li> <li>Standard Generic Network Card</li> <li>Custom Settings</li> </ul>                                                                                                    | <ol> <li>The device i</li> <li>The address</li> </ol>                         | is properly configured.                                                                                                    |                                  |
| - Device Type                                                                                                    | Device Type       Standard       Generic Network Card       Custom       Settings                                                                                                    |                                                                               |                                                                                                    |                                  |
|                                                                                                    | Standard     Generic Network Card       © <u>C</u> ustom     Settings                                                                                                    | If you think the a<br>the address and<br>select the device                    | address is not correct, click Back to return to the previous page.<br>perform another search on the network. If you are sure the add<br>e type below.                         | Then correct<br>ress is correct, |
| C Standard Generic Network Card                                                                                                    | © <u>C</u> ustom <u>Settings</u>                                                                                                    | If you think the a<br>the address and<br>select the device<br>- Device Type - | address is not correct, click Back to return to the previous page.<br>perform another search on the network. If you are sure the add<br>e type below.                         | Then correct<br>ress is correct, |
| © Custom Settings                                                                                                    |                                                                                                    | If you think the a<br>the address and<br>select the device<br>Device Type     | address is not correct, click Back to return to the previous page.<br>perform another search on the network. If you are sure the add<br>e type below.<br>Generic Network Card | Then correct<br>ress is correct, |

8. The 'Configure Standard TCP/IP Port Monitor' will then come up. Under protocol, select LPR. In the 'LPR Settings' section, set the 'Queue Name' to the name of the port registered on the print server. The name shown in the example below is using the default format for port 1 (i.e. PS-616E64-P1). Click OK.

| onfigure Standard TCP,   | /IP Poi  | rt Monito | P        |    | ?      |
|--------------------------|----------|-----------|----------|----|--------|
| Port Settings            |          |           |          |    |        |
| Port Name:               |          | IP_192    | .168.0.1 | 10 |        |
| Printer Name or IP Addre | ess:     | 192.16    | 8.0.10   |    |        |
| Protocol                 |          |           |          |    | - i    |
| C <u>B</u> aw            |          |           |          |    |        |
| - Raw Settings           | 121      |           |          |    |        |
| Port <u>N</u> umber:     | 9100     | )         |          |    |        |
| LPR Settings             |          |           |          |    |        |
| Queue Name:              | PS-6     | 616E64-P1 |          |    |        |
| LPR Byte Counting        | ) Enable | ed        |          |    |        |
| SNMP Status Enal         | bled     |           |          |    |        |
| Community Name:          | publi    | ic        |          |    |        |
| SNMP Device Index:       | 1        |           |          |    |        |
|                          | J.       |           |          |    |        |
|                          |          |           |          |    |        |
|                          |          |           |          | OK | Cancel |

9. The wizard will then confirm the details of the new TCP/IP Printer Port. Click on Finish to complete the wizard.

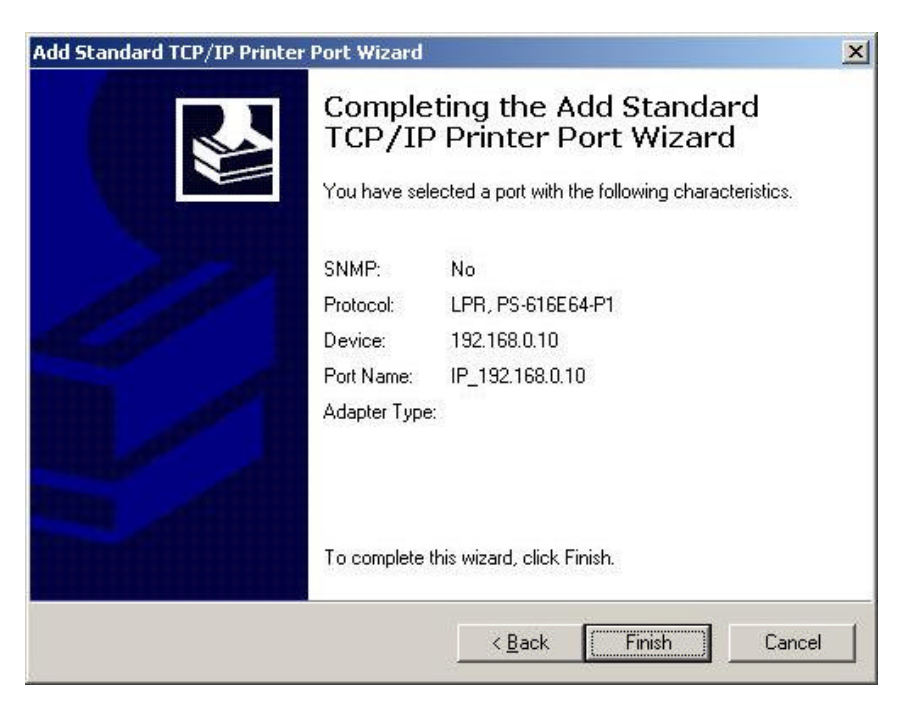

10. The 'Add printer Wizard' will then start the installation of the Printer drivers. Please follow this wizard through and install the drivers for your printer accordingly.

| Add Printer Wizard                                            |                                           |                                                                                                    |
|---------------------------------------------------------------|-------------------------------------------|----------------------------------------------------------------------------------------------------|
| Install Printer Softwa<br>The manufacturer a                  | n <b>re</b><br>nd model (                 | determine which printer software to use.                                                                                               |
| Select the manuf.<br>disk, click Have I<br>compatible printer | acturer an<br>Disk, If you<br>r software, | d model of your printer. If your printer came with an installation<br>ar printer is not listed, consult your printer documentation for |
| Manufacturer<br>GCC<br>Generic                                | <b>•</b>                                  | Printers                                                                                                    |
| Gestetner<br>HP<br>IBM                                        | •                                         | Generic IBM Graphics 9pin wide                                                                                                    |
| This driver is digitally s<br>Tell me why driver sign         | igned.<br>ning is imp                     | <u>Windows Update</u> <u>Have Disk</u>                                                                                                 |
|                                                               |                                           | < <u>Back</u> <u>N</u> ext> Cancel                                                                                                    |

11. The wizard will then ask for the name of your printer. Enter the appropriate name for your printer.

| ld Printer Wizard                                                                                 |                                                    |                                    |                  |
|---------------------------------------------------------------------------------------------------|----------------------------------------------------|------------------------------------|------------------|
| Name Your Printer<br>You must assign a name to this printer.                                      |                                                    |                                    | Ø                |
| Type a name for this printer. Because som<br>name combinations of more than 31 chara<br>possible. | e programs do not sup<br>cters, it is best to keep | port printer and<br>the name as sh | server<br>ort as |
| Printer name:                                                                                     |                                                    |                                    |                  |
| Generic 7 Text Unity                                                                              |                                                    |                                    |                  |
|                                                                                                   |                                                    |                                    |                  |
|                                                                                                   |                                                    |                                    |                  |
|                                                                                                   |                                                    |                                    |                  |
|                                                                                                   |                                                    |                                    |                  |
|                                                                                                   | < <u>B</u> ack                                     | <u>N</u> ext >                     | Cancel           |

12. Choose whether you wish to share the printer with other network users and enter an appropriate name.

| Printer Sharing                                                                       |                                                     |                                          | 1               |
|---------------------------------------------------------------------------------------|-----------------------------------------------------|------------------------------------------|-----------------|
| You can share this printer with othe                                                  | r network users.                                    |                                          | 8               |
| If you want to share this printer, you<br>suggested name or type a new one.<br>users. | i must provide a share n<br>. The share name will b | ame. You can use<br>e visible to other n | e the<br>etwork |
| C Do not share this printer                                                           |                                                     |                                          |                 |
| Share name: GenericT                                                                  |                                                     |                                          |                 |
|                                                                                       |                                                     |                                          |                 |
|                                                                                       |                                                     |                                          |                 |
|                                                                                       |                                                     |                                          |                 |
|                                                                                       |                                                     |                                          |                 |
|                                                                                       |                                                     |                                          |                 |
|                                                                                       |                                                     |                                          |                 |

13. The wizard will then ask for the 'Location and Comment' for the printer. Put in the appropriate details for the printer.

| cation and Comment<br>You have the option of supplying a loca | ation and description of this printer.             |
|---------------------------------------------------------------|----------------------------------------------------|
| You can describe the location and capa<br>helpful to users.   | abilities of this printer. This information may be |
| Location: ptd                                                 |                                                    |
| <u>C</u> omment:                                              |                                                    |
|                                                               |                                                    |
|                                                               |                                                    |
|                                                               |                                                    |
|                                                               |                                                    |
|                                                               |                                                    |
|                                                               |                                                    |

14. The wizard will then ask if you would like to print a test page. Select 'Yes' to confirm it is printing correctly. Once done, click Next.

| d Printer Wizard                                                |                      |                |        |
|-----------------------------------------------------------------|----------------------|----------------|--------|
| Print Test Page<br>To confirm that the printer is installed pro | perly, you can print | : a test page. |        |
| Do you want to print a test page?                               |                      |                |        |
| • Yes                                                           |                      |                |        |
| C N <u>o</u>                                                    |                      |                |        |
|                                                                 |                      |                |        |
|                                                                 |                      |                |        |
|                                                                 |                      |                |        |
|                                                                 |                      |                |        |
|                                                                 |                      |                |        |
|                                                                 |                      |                |        |
|                                                                 |                      |                |        |
|                                                                 | 3. <b>1</b> . 1      | [              |        |
|                                                                 | < <u>B</u> ack       | <u>N</u> ext>  | Lancel |

15. The wizard will confirm that you have successfully installed the printer. Click Finish to complete the installation.

| Add Printer Wizard |                              |
|--------------------|------------------------------|
| Comple<br>Wizard   | eting the Add Printer        |
| Name:              | Generic / Text Only          |
| Share name:        | GenericT                     |
| Port:              | IP_192.168.0.10              |
| Model:             | Generic / Text Only          |
| Default:           | Yes                          |
| Test page:         | Yes                          |
| Location:          | ptc                          |
| Comment:           | 422                          |
| To close this      | wizard, click Finish.        |
|                    | < <u>B</u> ack Finish Cancel |

 $\sim$  End of Document  $\sim$